## How to Resume a Previously Saved Curriculum Grant Application

- 1. Go to hslda.org
- 2. If you are not logged in, click on Login.

|                                               |                                                              |                       |                    |              | HSLDA ONLINE    | ACADEMY | ℃ STORE  | LOGIN | Q |
|-----------------------------------------------|--------------------------------------------------------------|-----------------------|--------------------|--------------|-----------------|---------|----------|-------|---|
| <b>HSLDA</b>                                  | Making homeschooling possible                                | Get Started ~         | Teaching My Kids ~ | Legal ~      | Community ~     | About   | Donate   | Join  |   |
|                                               |                                                              |                       | 100                |              |                 |         | 12 0.00  |       |   |
| <ol> <li>Enter ye</li> <li>Once lo</li> </ol> | our username and passwo<br>ogged in, click on <b>MY ACCC</b> | ord.<br><b>DUNT</b> . |                    |              |                 |         |          |       |   |
|                                               |                                                              |                       |                    | HSLDA ONLINE | ACADEMY 🛛 🏹 STO | RE LOGO | UT MY AC | COUNT | Q |
| <b>TII</b> HSLDA                              | Making homeschooling possible                                | Get Started ~         | Teaching My Kids ~ | Legal ~      | Community ~     | About   | Donate   | Join  |   |
|                                               |                                                              |                       |                    |              |                 |         |          |       |   |

## 5. Click on Compassion Grants

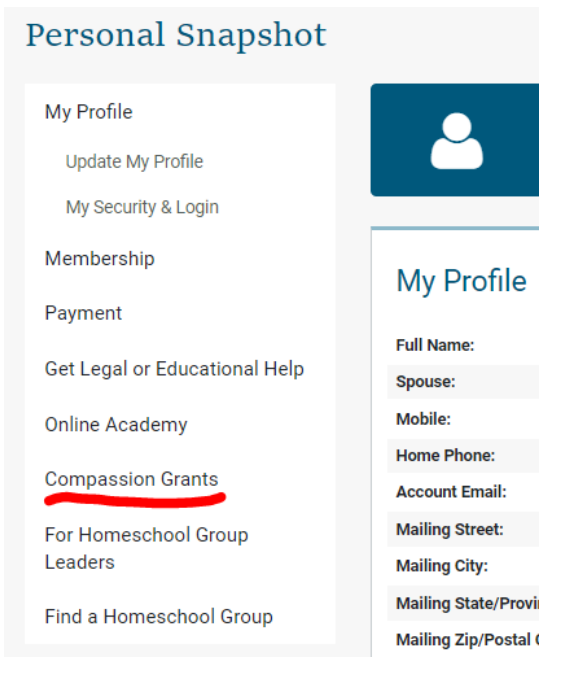

6. Click on Apply for a Curriculum Grant

| Compassion Grants             |                                                                                            |
|-------------------------------|--------------------------------------------------------------------------------------------|
| My Profile                    | Curriculure Create                                                                         |
| Update My Profile             | Curriculum Grants                                                                          |
| My Security & Login           | Our Curriculum grants are intended to assist low-income                                    |
| Membership                    | homeschooling families with a variety of costs associated with educating children at home. |
| Payment                       | Apply for a Curriculum Grant                                                               |
| Get Legal or Educational Help |                                                                                            |

7. Scroll down and click on Continue to Application

| How to Apply.<br>Click the button below to be<br>We recognize that some inf<br>is confidential and will neve<br>information. | egin your application!<br>ormation requested may be sensitive. All of the information you provide to us<br>r be sold or shared outside of HSLDA. Read our <u>Privacy Policy</u> for more |
|----------------------------------------------------------------------------------------------------|----------------------------------------------------------------------------------------------------|
| Please contact us if you hav<br><u>compassioninfo@hslda.org</u><br>Monday–Friday, 8:30 a.m.–                                 | ve any questions about eligibility or filling out the application:<br>/ 540.338.8688<br>5:00 p.m. Eastern Time                                                                           |
| Continue to Application                                                                                                    |                                                                                                    |

8. The application will be mostly blank, but don't worry! Click on **Resume a previously saved form** 

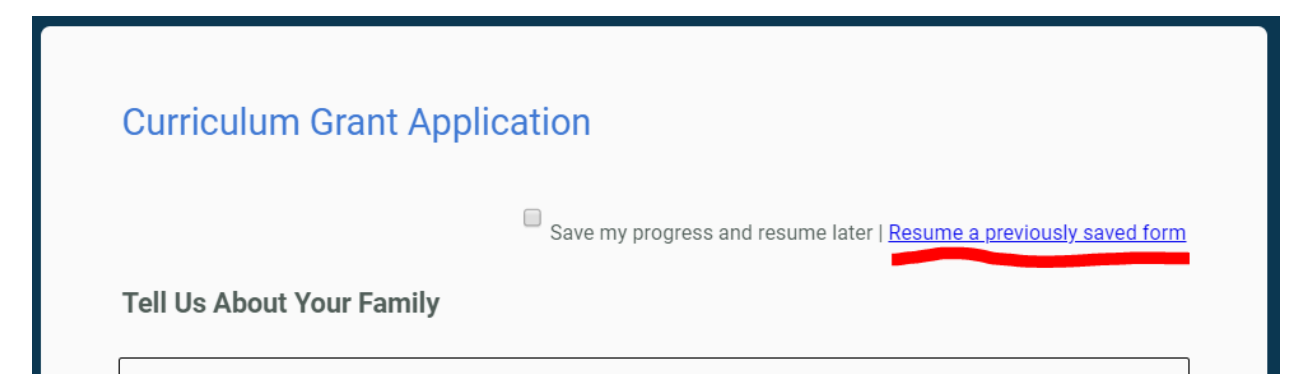

9. Enter the email and password you used when you saved the form and click Resume this form

| - Identity check - | email and password to resume this form                      |  |
|--------------------|-------------------------------------------------------------|--|
| Your Email:        |                                                             |  |
| Your Password:     |                                                             |  |
| Resume this for    | m   Forgot your password?   Need assistance with this form? |  |

If you encounter any difficulties, please call 540-338-8688 and a Compassion Grant Administrator will be happy to assist.